## Computer in die UNI-STUTTGART.DE Domäne aufnehmen

## 1. Computername ändern

Der Computername muss der gleiche sein wie der des Computerobjekts im Active Directory (AD). Für diesen Vorgang muss der am Computer angemeldete Benutzer Administratoren-Rechte besitzen oder es müssen während des Vorgangs die Anmeldedaten eines **lokalen** Benutzers mit Administratoren-Rechten eingegeben werden.

Geben Sie unter Windows 8.1 / Windows 10 im Startmenü in das Suchfeld "Systemeinstellungen" ein und starten Sie "Erweiterte Systemeinstellungen anzeigen":

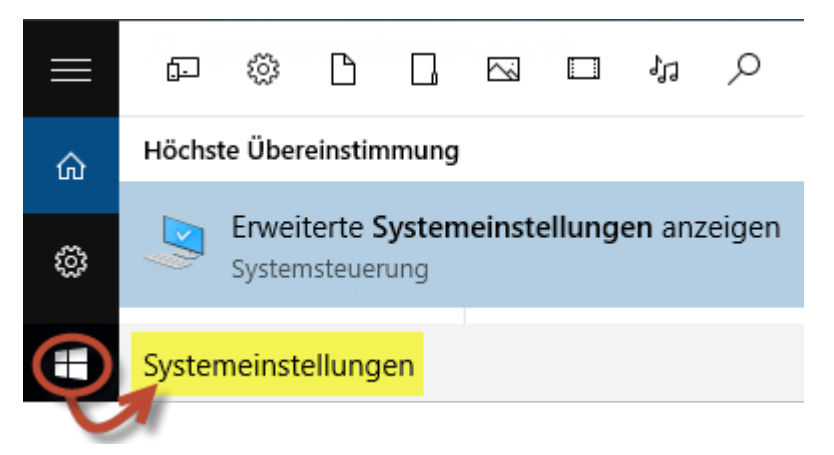

Wechseln Sie zur Registerkarte "Computername" und klicken Sie auf die Schaltfläche "Ändern…":

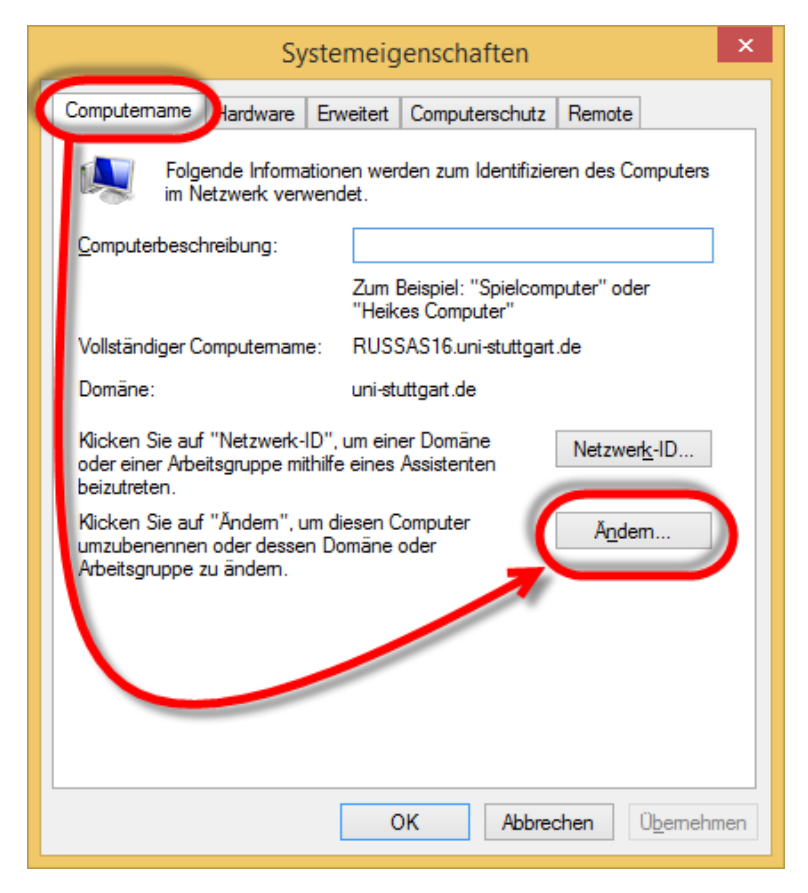

Geben Sie den neuen Computernamen ein. Der Name sollte in der Form *InstitutskürzelfreierName* sein, z.B. ABC-PC01. Ändern Sie in diesem Schritt **nicht** die Domäne oder Arbeitsgruppe unter "Mitglied von":

| Ändern des Computernamens bzw. der D                                                                                                    | × |  |  |  |  |  |
|----------------------------------------------------------------------------------------------------|---|--|--|--|--|--|
| Sie können den Namen und die Mitgliedschaft des Computers<br>ändem. Änderungen wirken sich möglicherweise auf den Zugriff<br>auf Netzwerkressourcen aus. |   |  |  |  |  |  |
| Computername:                                                                                                    |   |  |  |  |  |  |
| Institutskürzel-PC01                                                                                                    |   |  |  |  |  |  |
| Vollständiger Computername:<br>Institutskürzel-PC01                                                                                                    |   |  |  |  |  |  |
| Weitere                                                                                                    |   |  |  |  |  |  |
| Mitglied von                                                                                                    |   |  |  |  |  |  |
| O Domäne:                                                                                                    |   |  |  |  |  |  |
| Arbeitsgruppe:                                                                                                    |   |  |  |  |  |  |
| WORKGROUP                                                                                                    |   |  |  |  |  |  |
| OK Abbrechen                                                                                                    |   |  |  |  |  |  |

Der Computer muss neu gestartet werden:

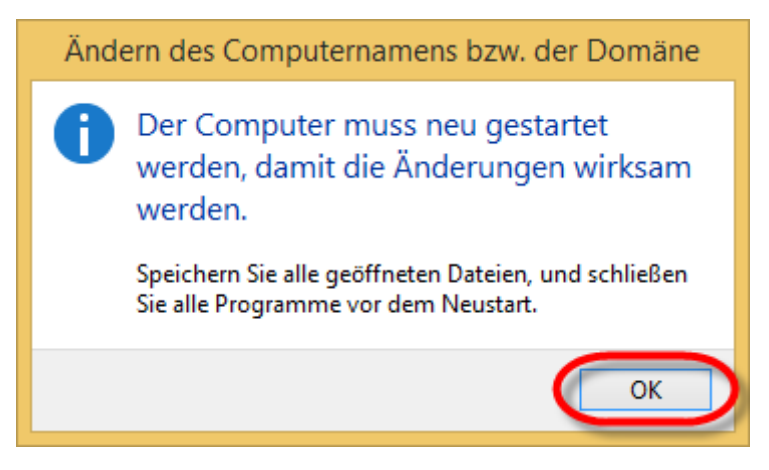

Schließen Sie das Fenster "Systemeigenschaften" über die Schaltfläche "Schließen" und Bestätigen die Frage nach dem Neustart mit "Jetzt neu starten".

FERTIG.

## 2. Computername zur Domäne hinzufügen

Hierzu werden die Anmeldedaten eines AD-/Windows-Administrators benötigt. Dies ist ein Account der Form ADxxxxxx, den Sie vom TIK zugewiesen bekommen haben.

Geben Sie unter Windows 8.1 / Windows 10 im Startmenü in das Suchfeld "Systemeinstellungen" ein und starten Sie "Erweiterte Systemeinstellungen anzeigen":

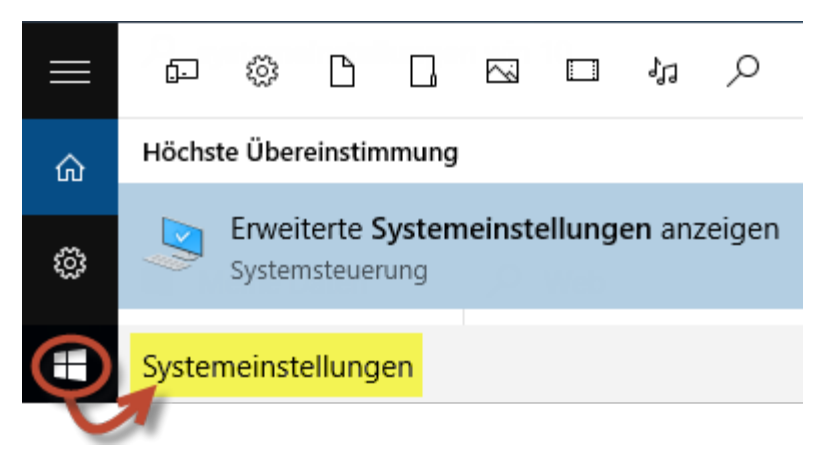

Wechseln Sie zur Registerkarte "Computername" und klicken Sie auf die Schaltfläche "Ändern…":

| Systemeigenschaften |                                                                                                    |                           |                                     |                       |     |  |  |
|---------------------|----------------------------------------------------------------------------------------------------|---------------------------|-------------------------------------|-----------------------|-----|--|--|
| C                   | Computername Hardware Er                                                                                              | weitert                   | Computerschutz                      | Remote                |     |  |  |
|                     | Folgende Informationen werden zum Identifizieren des Computers<br>im Netzwerk verwendet.                              |                           |                                     |                       |     |  |  |
|                     | Computerbeschreibung:                                                                                                 |                           |                                     |                       |     |  |  |
|                     |                                                                                                    | Zum I<br>''Heik           | Beispiel: "Spielcom<br>es Computer" | puter" oder           |     |  |  |
|                     | Vollständiger Computername:                                                                                           | RUSSAS16.uni-stuttgart.de |                                     |                       |     |  |  |
|                     | Domäne:                                                                                                    | uni-sti                   | uttgart.de                          |                       |     |  |  |
|                     | Klicken Sie auf "Netzwerk-ID", um einer Domäne<br>oder einer Arbeitsgruppe mithilfe eines Assistenten<br>beizutreten. |                           |                                     |                       |     |  |  |
|                     | Klicken Sie auf "Ändem", um diesen Computer<br>umzubenennen oder dessen Domäne oder<br>Arbeitsgruppe zu ändem.        |                           |                                     |                       |     |  |  |
|                     |                                                                                                    |                           |                                     |                       |     |  |  |
|                     |                                                                                                    |                           |                                     |                       |     |  |  |
|                     |                                                                                                    |                           |                                     |                       |     |  |  |
| L                   |                                                                                                    |                           |                                     |                       |     |  |  |
|                     |                                                                                                    | C                         | OK Abbred                           | chen Ü <u>b</u> erneh | men |  |  |

Wählen Sie unter "Mitglied von" die Option "Domäne" aus und geben Sie den Domänennamen **uni-stuttgart.de** ein. Ändern Sie in diesem Schritt **nicht** den Computernamen (falls der Computername nicht der gewünschte ist, ändern Sie an dieser Stelle nur den Computernamen und belassen die Einstellungen unter "Mitglied von" so, wie Sie sie vorgefunden haben.)

| Ändern des Computernamens bzw. der D                                                                                                    | × |  |  |  |  |  |
|----------------------------------------------------------------------------------------------------|---|--|--|--|--|--|
| Sie können den Namen und die Mitgliedschaft des Computers<br>ändem. Änderungen wirken sich möglicherweise auf den Zugriff<br>auf Netzwerkressourcen aus. |   |  |  |  |  |  |
| Computername:                                                                                                    |   |  |  |  |  |  |
| Inst-PC01                                                                                                    |   |  |  |  |  |  |
| Vollständiger Computername:<br>Inst-PC01<br>Weitere                                                                                                    |   |  |  |  |  |  |
| Mitglied von                                                                                                    | _ |  |  |  |  |  |
| Domäne:                                                                                                    |   |  |  |  |  |  |
| uni-stuttgart.de                                                                                                    |   |  |  |  |  |  |
| O Arbeitsgruppe:                                                                                                    |   |  |  |  |  |  |
| WORKGROUP                                                                                                    |   |  |  |  |  |  |
|                                                                                                    |   |  |  |  |  |  |
| OK Abbrechen                                                                                                    | 1 |  |  |  |  |  |

Sie müssen nun Ihren "Active Directory/Windows-Administrator" Account eingeben:

 Windows-Sicherheit
 ×

 Ändern des Computernamens bzw. der Domäne
 Geben Sie Namen und Kennwort eines Kontos ein, mit dem Sie dieser

 Geben Sie Namen und Kennwort eines Kontos ein, mit dem Sie dieser
 Jomäne beitreten dürfen.

 ADxxxxxx
 Kennwort

 Domäne: uni-stuttgart.de
 OK

Nach erfolgreicher Anmeldung werden sie in der Domäne begrüßt:

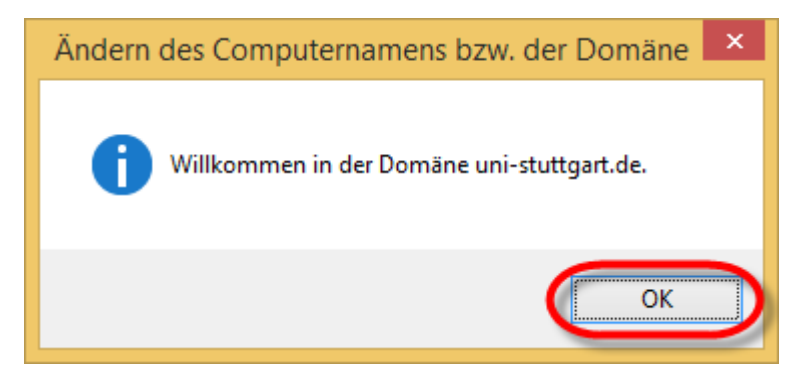

Der Computer muss neu gestartet werden:

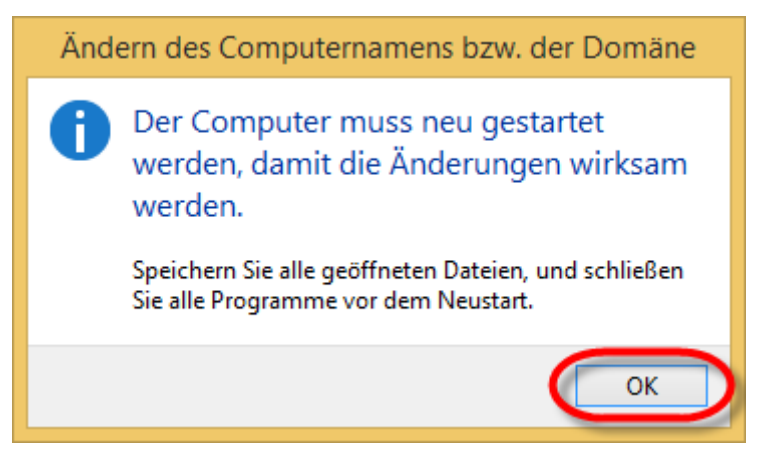

Schließen Sie das Fenster "Systemeigenschaften" über die Schaltfläche "Schließen" und Bestätigen die Frage nach dem Neustart mit "Jetzt neu starten".

FERTIG.